# 國立臺南藝術大學 活動管理系統手冊

# 目錄

| 1. | 版本資 | 訊              | 2  |
|----|-----|----------------|----|
| 2. | 系統需 | *求             | 3  |
| 3. | 使用對 | - 象            | 3  |
| 4. | 安全聲 | 明              | 3  |
| 5. | 使用說 | 」明             | 4  |
|    | 5.1 | 系統登入           | 4  |
|    | 5.2 | 權限設定(系統管理者)    | 4  |
|    | 5.3 | 活動申請           | 6  |
|    | 5.4 | 活動管理           | 7  |
|    | 5.5 | 報名管理           | 7  |
|    | 5.6 | 使用者報名          | 10 |
|    | 5.7 | 報表查詢           | 14 |
|    | 5.8 | 安裝列印元件以及報表操作說明 | 15 |
|    |     |                |    |

# 1. 版本資訊

| 版本資訊 | 文件負責人 | 說明 | 日期         |
|------|-------|----|------------|
| v1.0 | 楊大寬   |    | 2016/05/03 |
| V2.0 | 楊大寬   |    | 2017/06/06 |
|      |       |    |            |
|      |       |    |            |
|      |       |    |            |
|      |       |    |            |
|      |       |    |            |
|      |       |    |            |
|      |       |    |            |
|      |       |    |            |
|      |       |    |            |
|      |       |    |            |
|      |       |    |            |
|      |       |    |            |
|      |       |    |            |
|      |       |    |            |
|      |       |    |            |
|      |       |    |            |
|      |       |    |            |
|      |       |    |            |
|      |       |    |            |
|      |       |    |            |
|      |       |    |            |
|      |       |    |            |
|      |       |    |            |
|      |       |    |            |
|      |       |    |            |
|      |       |    |            |
|      |       |    |            |

## 2. 系統需求

硬體需求:

P4 以上等級 CPU,1GB 以上記憶體,20GB 以上硬碟空間,黑白或彩色 印表機(列印時用)。

軟體需求:

Window 7 以上,瀏覽器 IE11.0 以上, Microsoft Excel 2003 以上, PDF Reader。

#### 3. 使用對象

國立臺南藝術大學總務處出納組以及本校付費活動管理相關人員。

#### 4. 安全聲明

本系統採用網頁應用程式方式運作,為加強安全性保護,使用者需以 EMail 帳號進行系統登入,驗證通過後方可使用本系統,請加強 EMail 帳號與密碼 資料的保護。系統操作期間,也應遵守「個人資料保護法」與國立臺南藝術 大學各項資訊安全的相關規定,避免造成資訊安全事件發生。

## 5. 使用說明

## 5.1 系統登入

▶ 開啟瀏覽器,在網址輸入報名資訊系統網址,輸入 Email 帳號與密碼,按下 「確定」。

|        | 國五南南都城大開     |  |
|--------|--------------|--|
|        | 測 試 用        |  |
|        | 報名資訊系統登入     |  |
|        | 帳號: em1530 × |  |
|        | 總備:          |  |
|        | 確定 取消        |  |
| 人人力大小四 |              |  |

▶ 系統畫面說明

| 國立臺南藝術大學                         | Colores - | 測 | 試      | 用        |
|----------------------------------|-----------|---|--------|----------|
| 姓名:出纳组组長<br>系统管理 → 活動管理 → 報名管理 → | 報表查詢 ∨    |   | 🗾 糸統操作 | 手冊   外登出 |

测試用圖示:表示目前系統連結的是測試系統,而非正式系統。

| 🗠 : 可連結系            | 統操作手册。 |        |        |           |  |  |  |  |  |
|---------------------|--------|--------|--------|-----------|--|--|--|--|--|
| <b>郛</b> :登出報名資訊系統。 |        |        |        |           |  |  |  |  |  |
| 条統管理 🗸              | 活動管理 🗸 | 報名管理 🗸 | 報表查詢 🗸 | :為功能標籤。管理 |  |  |  |  |  |

者可自行設定使用者可使用的功能。

#### 5.2 權限設定(系統管理者)

權限設定功能可以讓管理者對系統使用者進行可使用功能,進行權限設定。

新增使用者:點選畫面右上方「新增」,在「維護使用者資料」畫面中,輸入各項欄位的值,按下「儲存後關閉」圖示。

| 維護使用者資料 |          |  |  |  |  |  |
|---------|----------|--|--|--|--|--|
|         |          |  |  |  |  |  |
| *使用者類別  | 管理者 🗸    |  |  |  |  |  |
| *姓名     | 楊小民      |  |  |  |  |  |
| *帳號     | dkyang × |  |  |  |  |  |

|          | 網頁訊息       | × |       |        |     |
|----------|------------|---|-------|--------|-----|
| <u> </u> | 新増使用者資料成功! |   |       |        |     |
|          | 確定         |   |       |        |     |
|          |            |   |       |        | 新   |
| 編輯       | 管理者類別      |   | 姓名    | 帳號     | 可使丿 |
|          | А          |   | 出納組組長 | em1530 | ļ   |
|          | А          |   | 楊小民   | dkyang |     |

編輯使用者:點選使用者前方的編輯圖示,進行編輯畫面。修改所需的值後, 按下右上方「儲存後關閉」圖示。

| 維護使用者資料 |        |  |  |  |  |  |
|---------|--------|--|--|--|--|--|
|         |        |  |  |  |  |  |
| *使用者類別  | 管理者 🗸  |  |  |  |  |  |
| *姓名     | 楊小民    |  |  |  |  |  |
| *帳號     | dkyang |  |  |  |  |  |

|    | 網頁訊息         | × |
|----|--------------|---|
|    | 修改使用者資料成功!   |   |
| _  | •            | _ |
|    | 確定           |   |
|    |              |   |
| 猵輯 | <u>管理者類別</u> |   |
|    | А            |   |
|    | А            |   |

▶ 刪除使用者:點選資料前方的核取方塊,按下右上方的「刪除」。

| 網頁訊息       | ×      |
|------------|--------|
| 您確定要刪除您所選I | 取的項目?  |
|            |        |
| ОК         | Cancel |

|          | 網頁訊息            | × |
|----------|-----------------|---|
| <u>^</u> | 刪除使用者資料成功!<br>, |   |
|          | 確定              |   |
|          |                 |   |
| 編輯       | 管理者類別           |   |
|          | A               |   |

▶ 設定可使用功能:點選使用者資料列後方<sup>923</sup>圖示,在畫面中勾選使用者可

5.3 活動申請

以本校 Email 帳號登入系統後,可進行付費活動的申請。

▶ 申請付費活動:點選「活動管理」/「申請付費活動」,填寫活動內容後,按下「送出申請」。系統會送出 Email 供管理者審核後回覆。

| 國立臺南藝術大學             | A CONTRACTOR OF      | 測 | 試       | 用 |
|----------------------|----------------------|---|---------|---|
|                      |                      |   | 📆 条統操作手 |   |
| <b>活動管理 。</b> 申請付費活動 |                      |   |         |   |
|                      |                      |   |         |   |
|                      | 申請付費活動               |   |         |   |
| *活動學期別 1041 例        | :104學年廣第1學期, 請輸入1041 |   |         |   |
| *活動名稱 揭助日本地震         |                      |   |         |   |
| *主辦單位 資訊處            |                      |   |         |   |
| 委心基基團燈               | ĝ1.                  | , |         |   |
| *活動開始時間 2016/03/24   | ◎ ✔ 點 ◎ ✔ 分          |   |         |   |
| *活動截止時間 2016/05/25   | 1 1 √點 15 √分         |   |         |   |
| *活動地點 詞鏡廣場           |                      |   |         |   |
| "報名開始時間 2016/03/24   | ◎ ✔點 ◎ ✔分            |   |         |   |
| "報名截止時間 2016/05/25   | 1 ~點 15 ~分           |   |         |   |
| *管理者姓名 楊小民           |                      |   |         |   |
| *管理者EMail dkyang     | @tnnua.edu.tw        |   |         |   |
| 管理者電話 1705           |                      |   |         |   |
| *活動報名費 1000          |                      |   |         |   |
| *上傳報名表 〇是 ⑧否         |                      |   |         |   |
|                      | 达出甲磺                 |   |         |   |

5.4 活動管理

系統管理者可以編輯和審核所有已申請的活動。活動管理者只能編輯自己申請的 活動。

▶ 編輯:輸入「學期別」按下「查詢」,系統會列出符合權限的活動。點選資

料列前方的學圖示,可以進入資料編輯畫面。

|           | 申請付費活動                     |
|-----------|----------------------------|
| *活動學期別    | 1041 例:104學年度第1學期, 請輸入1041 |
| *活動名稱     | 捐助日本地震                     |
| *主辦單位     | 資訊處                        |
| *活動內容     | 愛心慈善國遊會1.                  |
| *活動開始時間   | 2016/03/24 0 / 點 0 / 分     |
| *活動截止時間   | 2016/05/25 1 / 文點 15 文分    |
| *活動地點     | 銅鏡廣場                       |
| *報名開始時間   | 2016/03/24 0 / 計 0 / 分     |
| *報名截止時間   | 2016/05/25 1 / 文點 15 / 分   |
| *管理者姓名    | 楊小民                        |
| *管理者EMail | dkyang @tnnua.edu.tw       |
| *管理者電話    | 1705                       |
| *活動報名費    | 1000                       |
| *上傳報名表    | ○是 ◉否                      |
|           | 洋出由語                       |

附加費用:如果本活動有附加費用項,請輸入「費用名稱」、「金額」以及「備 註」後,按下「新增」。

|       | 費用名稱:住宿 | 金額:500 | 備註: 大通舗<br>附加費用 | ×    | 新增 |
|-------|---------|--------|-----------------|------|----|
| *附加費用 | 附加費用名稱  |        | 金額              | 備社   | 維護 |
|       | 吃飯      |        | 50              | 葷素同價 | ×  |
|       | 飲料      |        | 20              | 自來水  | ×  |

審核(系統管理者):系統管理者可點選資料列後方的下拉式選單,進行活動 審核通過或不通過。如果審核不通過,請輸入不通過原因。系統會發出審核 結果 Email 給活動管理員。

| 網頁訊息       |  |   | ×  |
|------------|--|---|----|
| 原因: 不通過測試. |  | × | 送出 |

#### 5.5 報名管理

活動管理者可以新增、檢視、編輯、刪除和審核活動已報名人員的資料。

新增:按下畫面右上角的「新增」,活動管理員可以幫使用者進行活動報名。 請先選擇要幫使用者報名的「活動」,輸入驗證碼(英文大小寫不同),再填寫 各欄位資料後按下「送出」。如果是使用者從網頁上自行報名,只要報名成 功一個活動後,不需重複填寫資料即可再報名其它活動。

|                                          | 活動報名 Registration Form    |
|------------------------------------------|---------------------------|
| *活動名稱<br>Event Name                      | 活動1 ~                     |
| *姓名<br>Full Name                         | 楊小民                       |
| *EMail                                   | snoopyhome@gmail.com      |
| *聯絡電話<br>Phone<br>Number                 | 111                       |
| *上傳報名表<br>Upload Form                    | 瀏覽                        |
| 備註<br>Memo                               |                           |
| *設定密碼<br>Password                        | 111 建議:6位數以上,包含大小寫、數字。    |
| <sup>*</sup> 確認密碼<br>Confirm<br>Password | 111                       |
| *驗證碼                                     | 21.04                     |
| *輸入驗證碼                                   | 2LD4 請輸入圖片中的文字或數字,英文大小寫不同 |
|                                          | 送出                        |

▶ 編輯:輸入「學期別」與選擇要查詢的「活動」,按下「查詢」,系統會列出

該活動已報名人員的資料。點選資料列前方的₿圓示,可以進入資料編輯

| 畫面。                                   |                                       |                           |                                                                                         |                         |                          |                 |
|---------------------------------------|---------------------------------------|---------------------------|-----------------------------------------------------------------------------------------|-------------------------|--------------------------|-----------------|
| 國立臺                                   | 南藝術大學                                 |                           |                                                                                         | 浿                       | り 試                      | 用               |
|                                       |                                       |                           |                                                                                         |                         | 🔀 系統操                    | 作手冊   👯 登出      |
| 姓名:出納組組長                              | · · · · · · · · · · · · · · · · · · · | <b>在26</b>                |                                                                                         |                         |                          |                 |
| ◎期別: 1041                             |                                       |                           |                                                                                         |                         |                          |                 |
|                                       |                                       | -                         |                                                                                         |                         |                          | 新増 刪除           |
| ■ 編輯 <u>活重</u><br><u>猫</u>            | 名姓<br><u>名 EMail</u>                  | <b>蚕話 虛擬帳號</b>            | 審核 備          L         L <t< th=""><th>邀<br/>鐵<br/>鐵</th><th>存取日期</th><th>審核</th></t<> | 邀<br>鐵<br>鐵             | 存取日期                     | 審核              |
| □ 😼 損敗<br>本地                          | 目 楊<br>日 小  snoopyhome@gmail.com<br>民 | 0911111111 12172300081000 | 0 N N 0                                                                                 | 1900/1/1 上午<br>12:00:00 | 2016/4/26 下午<br>02:51:55 | ·<br>通過 V<br>審核 |
|                                       |                                       | 活動報名 Registra             | ation Form                                                                              |                         |                          |                 |
| *活動名稱<br>Event Name                   | 活動1 🗸                                 |                           |                                                                                         |                         |                          |                 |
| *姓名<br>Full Name                      | 楊小民                                   |                           |                                                                                         |                         |                          |                 |
| *EMail                                | snoopyhome@gmail.c                    | om                        |                                                                                         |                         |                          |                 |
| *聯絡電話<br>Phone<br>Number              | 111                                   |                           |                                                                                         |                         |                          |                 |
| *上傳報名表                                |                                       |                           |                                                                                         | 20186                   |                          |                 |
| Upload Form                           |                                       |                           |                                                                                         | 周夏                      |                          |                 |
| / / / / / / / / / / / / / / / / / / / |                                       |                           |                                                                                         |                         |                          |                 |
| *設定密碼<br>Password                     | 111 <b>建</b>                          | 議:6位數以上,包a                | 含大小寫、數等                                                                                 | <b>ž</b> ∘              |                          |                 |
| *確認密碼<br>Confirm<br>Password          | 111                                   |                           |                                                                                         |                         |                          |                 |
| *驗證碼                                  | 2LD4                                  |                           |                                                                                         |                         |                          |                 |
| *輸入驗證碼                                | 2LD4 請輸入圖片                            | h中的文字或數字,                 | 英文大小寫                                                                                   | 不同                      |                          |                 |
|                                       |                                       | 送出                        | 1                                                                                       |                         |                          |                 |

该沽動已報名人員的資料。點選資料列前方的一個圖示,可以進入資料編輯

附加費用:如果本活動有附加費用項,使用者可根據需求勾選,附加費用項 目名稱會加到備註欄供管理者查詢。

|                              | 活動報名 Registration Form                      |
|------------------------------|---------------------------------------------|
| *活動名稱<br>Event Name          | test1 V                                     |
| *姓名<br>Full Name             | 楊小民                                         |
| *EMail                       | snoopyhome@gmail.com                        |
| *聯絡電話<br>Phone<br>Number     | 111                                         |
| *費用<br>Fee                   | 100                                         |
| *附加費用<br>Options             | ☑ 吃飯 : \$NTD 50 葷素同價<br>☑ 飲料 : \$NTD 20 自來水 |
| 備註<br>Memo                   | 吃飯: \$NTD 50 葷素同價 飲料: \$NTD 20 自來水          |
| *設定密碼<br>Password            | 建議:6位數以上,包含大小寫、數字。                          |
| *確認密碼<br>Confirm<br>Password |                                             |
| *驗證碼                         | <b>0R02</b><br>換一張 change                   |
| *輸入驗證碼                       | 請輸入圖片中的文字或數字,英文大小寫不同                        |
|                              | 送出                                          |

審核:活動管理者可點選資料列後方的下拉式選單,進行報名審核通過或不通過。如果審核不通過,請輸入不通過原因。

| 網頁訊息       |   |    |
|------------|---|----|
| 原因:「不通過測試」 | × | 送出 |

删除:活動管理者可勾選資料列前方的核取方塊,再按下畫面右上方的「刪除」,在網頁訊息畫面中按下「OK」就可以刪除該筆報名資料。

| • | 猵輯 | <u>活動名</u><br>搵 | 姓名  |
|---|----|-----------------|-----|
| ✓ |    | 捐助日<br>本地震      | 楊小民 |

| 網頁訊息      | ×      |
|-----------|--------|
| 您確定要刪除您所選 | 取的項目?  |
|           |        |
| ОК        | Cancel |

#### 5.6 使用者報名

系統會在活動管理員設定的「報名開始時間」後,自動開啟該活動的報名;在活動管理員設定的「報名截止時間」後,自動結束該活動的報名。

報名:使用者可點選活動資料列前方的圖圖示,進入報名畫面,填寫「驗證碼」欄內的英文與數字(大小寫不同),填寫資料後,按下「送出」,完成報名資料填寫。

| 國立畫                          | 南藝術大學       | <u> </u>   | North Street              | _     | 測  | 試          | 用         |
|------------------------------|-------------|------------|---------------------------|-------|----|------------|-----------|
|                              |             |            |                           |       |    |            |           |
|                              |             |            |                           |       |    | 登.         | ∖ Sign in |
|                              |             |            | ▶▶最新活動◀◀                  |       |    |            |           |
| 報名 活動名稱                      |             | 主辦單位       | 活動起訖 2016-03-24 00:00:00到 |       | 活  | <b>肋地點</b> |           |
| ☞ 活動1                        |             | 資訊處        | 2016-05-25 01:15:00       |       | 地調 | 貼1         |           |
| 捐助日本地                        | 之意          | 資訊處        | 2016-05-25 01:15:00       |       | 銅銅 | 滰廣場        |           |
|                              |             | 浸          | 動報名 Registration F        | orm   |    |            |           |
| *活動名稱<br>Event Name          | 活動1         | ~          |                           |       |    |            |           |
| *姓名<br>Full Name             | 楊小民         |            |                           |       |    |            |           |
| *EMail                       | snoopyhome@ | )gmail.com |                           |       |    |            |           |
| *聯絡電話<br>Phone<br>Number     | 111         |            |                           |       |    |            |           |
| *上傳報名表<br>Upload Form        |             |            |                           | 瀏覽.   |    |            |           |
| 備註<br>Memo                   |             |            |                           |       |    |            |           |
| *設定密碼<br>Password            | 111         | 建議         | :6位數以上,包含大小               | 寫、數字。 |    |            |           |
| *確認密碼<br>Confirm<br>Password | 111         |            |                           |       |    |            |           |
| *驗證碼                         | 2LD4        |            |                           |       |    |            |           |
| *輸入驗證碼                       | 2LD4 請輸     | 汉圖片中       | 的文字或數字,英文;                | 大小寫不同 |    |            |           |
|                              |             |            | 送出                        |       |    |            |           |

附加費用:如果本活動有附加費用項,使用者可根據需求勾選,附加費用項 目名稱會加到備註欄供管理者查詢。

|                              | 活動報名 Registration Form                      |
|------------------------------|---------------------------------------------|
| *活動名稱<br>Event Name          | test1 V                                     |
| *姓名<br>Full Name             | 楊小民                                         |
| *EMail                       | snoopyhome@gmail.com                        |
| *聯絡電話<br>Phone<br>Number     | 111                                         |
| <mark>*</mark> 費用<br>Fee     | 100                                         |
| *附加費用<br>Options             | ☑ 吃飯 : \$NTD 50 葷素同價<br>☑ 飲料 : \$NTD 20 自來水 |
| 備註<br>Memo                   | 吃飯: \$NTD 50 葷素同價 飲料: \$NTD 20 自來水          |
| *設定密碼<br>Password            | 建議:6位數以上,包含大小寫、數字。                          |
| *確認密碼<br>Confirm<br>Password |                                             |
| *驗證碼                         | <b>0R02</b><br>換一張 change                   |
| *輸入驗證碼                       | 請輸入圖片中的文字或數字,英文大小寫不同                        |
|                              |                                             |

報名表:如果活動管理者設定該活動可以上傳報名表,使用者可以按下「瀏覽」,選擇填寫後的報名表直接上傳。

| e                 | 選擇要上傳的檔案                                 |                        | ×        |
|-------------------|------------------------------------------|------------------------|----------|
| ( ) → ↑ ↓ test    | × ¢                                      | 搜尋 test                | Q        |
| 組合管理 ▼ 新増資料夾      |                                          |                        | 0        |
| ★ 我的最愛            | 名稱                                       | 修改日期                   | 類型       |
| Projects          | ■ <u>活動報名表.docx</u>                      | <u>2016/5/5 下午 12</u>  | Microsof |
| 🍌 Academic_bin    | ■ 新文字文件.txt                              | 2016/4/21 下午 0         | TXT 檔案   |
| 🍌 enrolltask_bin  | 💼 數學研究(電腦)(一)公告.pptx                     | 2016/1/21 下午 0         | Microsof |
| 🍌 ReadPaidInfo_b  | 📄 數學研究(電腦)(一)討論.docx                     | 2016/1/20下午 0          | Microsof |
| 🍌 exe             |                                          |                        |          |
| 🐌 AP_ReadPaidInfo |                                          |                        |          |
| 🐌 Joe             |                                          |                        |          |
| ] Google 雲端硬硝     |                                          |                        |          |
| 3016              |                                          |                        |          |
| 🐌 ISMS            |                                          |                        |          |
| 🐌 TNNUA           |                                          |                        |          |
| 🐌 WeiYu           |                                          |                        |          |
| 📔 下載 🗸 🖌          | c la la la la la la la la la la la la la |                        | >        |
| 檔案名               | 稱(№): 活動報名表.docx 🛛 🗸                     | 所有檔案 (*.*)<br>開啟(O) 取》 | ¥        |

|                                                                                | 活動報名 Registration Form                                                                           |
|--------------------------------------------------------------------------------|--------------------------------------------------------------------------------------------------|
| *活動名稱<br>Event Name                                                            | 活動1 ~                                                                                            |
| *姓名<br>Full Name                                                               | 楊小民                                                                                              |
| *EMail                                                                         | snoopyhome@gmail.com                                                                             |
| *聯絡電話<br>Phone<br>Number                                                       | 091111111 ×                                                                                      |
| *上僂報名表                                                                         |                                                                                                  |
| Upload Form                                                                    | C:\Users\young\Desktop\test\活動報名表.docx 瀏覽                                                        |
| Upload Form<br>借註<br>Memo                                                      | C:\Users\young\Desktop\test\活動報名表.docx 瀏覽                                                        |
| Upload Form<br>借註<br>Memo<br>*設定密碼<br>Password                                 | C:\Users\young\Desktop\test\活動報名表.docx     瀏覽       123     建議:6位數以上,包含大小寫、數字。                   |
| Upload Form<br>借註<br>Memo<br>*設定密碼<br>Password<br>*確認密碼<br>Confirm<br>Password | C:\Users\young\Desktop\test\活動報名表.docx     瀏覽       123     建議:6位數以上,包含大小寫、數字。       123     123 |

報名其它活動:如果使用者要再報名其它活動,只要在登入的狀態下點選其 它活動前方報名的小圖示,系統會自動帶入使用者所填的資料(要設定密碼),以簡化報名程序。

|                              | 活動報名 Registration Form     |
|------------------------------|----------------------------|
| ★活動名稱<br>Event Name          | ETF投資規劃 V                  |
| *姓名<br>Full Name             | 楊小民                        |
| *EMail                       | snoopyhome@gmail.com       |
| *聯絡電話<br>Phone<br>Number     | 111                        |
| *費用<br>Fee                   | 1000                       |
| *附加費用<br>Options             | □午餐: \$NTD 100             |
| 備註<br>Memo                   |                            |
| *設定密碼<br>Password            | 建議:6位數以上,包含大小寫、數字。         |
| *確認密碼<br>Confirm<br>Password |                            |
| *驗證碼                         | <b>1/802</b><br>換一張 change |
| *輸入驗證碼                       | 請輸入圖片中的文字或數字,英文大小寫不同       |
|                              | 送出                         |

登出 Sign out

編輯:使用者可點選畫面右上方的「登入 Sign in」,輸入之前報名所填寫的 Email 帳號和密碼,進入報名畫面。

| 國立臺  | 南藝術大學                | k<br>1970- | 測 | 試  | 用         |
|------|----------------------|------------|---|----|-----------|
|      |                      |            |   | 豊, | ∖ Sign in |
|      | 國主衛南藝派大開             |            |   |    |           |
|      | 測 試 用                |            |   |    |           |
|      | 報名資訊系統登入             |            |   |    |           |
| 帳號 : | snoopyhome@gmail.c × |            |   |    |           |
| 密碼:  | •••                  |            |   |    |           |
|      | 確定 取消                |            |   |    |           |

登入後,點選已報名活動資料前方的🍰 圖示,進入編輯畫面。

|    |        |      | ▶ ▶ 最 新 活 動 ◀ ◀                             |      |      |
|----|--------|------|---------------------------------------------|------|------|
| 報名 | 活動名稱   | 主辦單位 | 活動起訖                                        | 活動地點 | 報名資訊 |
| Ð  | 活動1    | 資訊處  | 2016-03-24 00:00:00創<br>2016-05-25 01:15:00 | 地點1  |      |
| 62 | 捐助日本地震 | 資訊處  | 2016-03-24 00:00:00創<br>2016-05-25 01:15:00 | 銅鏡廣場 | \$   |

|                                                                         | 活動報答 Registration Form                                                                       |
|-------------------------------------------------------------------------|----------------------------------------------------------------------------------------------|
| *活動名稱<br>Event Name                                                     | 活動1 ~                                                                                        |
| *姓名<br>Full Name                                                        | 楊小民                                                                                          |
| *EMail                                                                  | snoopyhome@gmail.com                                                                         |
| *聯絡電話<br>Phone<br>Number                                                |                                                                                              |
| *上傳報名表<br>Upload Form                                                   | 瀏覽                                                                                           |
|                                                                         |                                                                                              |
| 備註<br>Memo                                                              |                                                                                              |
| 備註<br>Memo<br>*設定密碼<br>Password                                         | 111     建議:6位數以上,包含大小寫、數字。                                                                   |
| 備註<br>Memo<br>*設定密碼<br>Password<br>*確認密碼<br>Confirm<br>Password         | 111     建議:6位數以上,包含大小寫、數字。       111                                                         |
| 備註<br>Memo<br>*設定密碼<br>Password<br>*確認密碼<br>Confirm<br>Password<br>*驗證碼 | 111     建議:6位数以上,包含大小寫、数字。       111     21.04                                               |
| 備註<br>Memo<br>*設定密碼<br>Password<br>*確認密碼<br>Confirm<br>Password<br>*驗證碼 | 111       建議:6位數以上,包含大小寫、數字。         111       21.04         2LD4       請輸入圖片中的文字或數字,英文大小寫不同 |

▶ 繳費資訊:使用者可點選已報名資料列後方的<sup>⑤</sup>圖示,查詢虛擬帳號或繳

費狀態。

| 繳費資訊<br>請確認繳費帳軄判                                                                                                    | <b>共14</b> 碼                                                                |
|----------------------------------------------------------------------------------------------------|-----------------------------------------------------------------------------|
| 活動名稱: 損助日本地震<br>主辦單位: 資訊處<br>活動起訖: 2016-03-24 00:00:00到2016-05-25 01:15<br>活動地點: 銅鏡廣場<br>姓名: 楊小民<br>繳費帳號: 12172300081000<br>應繳金額: 1000<br>已繳費用: N | :00                                                                         |
| 徽費方式     銀行/金融機構     银行/金融機構                                                                                                    | 帳號/戶名                                                                       |
| 自動櫃員機<br>(ATM)轉帳<br>(自付手續費) 請持具有轉帳功能之金融卡利用<br>全省自動櫃員機 (ATM)轉帳                                                                                     | 1. 臺灣銀行代碼: 004<br>2. 轉入帳號: 輸入「繳費帳號」14碼<br>3. 輸入繳費金額<br>4. 列印交易明細表           |
| 1.繳費完成後請檢查ATM交易明細表帳戶的餘額是否已扣款<br>2.若自動櫃員機(ATM)顯示無法列印交易明細表,請至其                                                                                      | 款,交易明細表請使用者自行留存備查。<br>其他自動櫃員機(ATM)轉帳。                                       |
| 繳費方式 銀行/金融機構                                                                                                    | 帳號/戶名                                                                       |
| ※使用金融機構具跨行轉帳功能自動櫃員機(ATM)線<br>插入晶片金融卡→輸入密碼→選擇「其他服務」→<br>機者請選擇「轉帳」)→輸入臺灣銀行代碼「004」<br>→輸入「繳費金額」→確認輸入資料無誤後按「確調                                        | 数費步驟:<br>選擇「跨行轉帳」(使用臺灣銀行自動櫃員<br>→輸入「繳費帳號」(繳費帳號共14碼)<br>認鍵」→列印交易明細表(繳費完成後請 檢 |
| 查ATM交易明細表帳戶的餘額是否已扣款,交易明<br>※使用郵局自動櫃員機繳費步驟:<br>插入晶片金融卡→輸入密碼→選擇「跨行轉帳」→3                                                                             | !細表請自行留存備查)。<br>選擇「非約定帳戶」→輸入臺灣銀行代碼                                          |
| 「004」 →輸入「繳費帳號」(繳費帳號共14碼) –<br>按「確認 鍵」→列印交易明細表(繳費完成後請檢<br>交易明 細表請自行留存備查)。                                                                         | →輸入「繳費金額」→確認輸入資料無誤後<br>含面ATM交易明細表帳戶的餘額是否已扣款,                                |

#### 5.7 報表查詢

在列印功能中,除了列印各式報表外,使用者還能將資料儲存為 PDF 或 Excel 格 式的文件。

#### 5.7.1付款明細

點選功能列中的「付款明細」,輸入「學期別」,選擇「活動」或「審核狀態」按 下「查詢」,系統會列出已報名者的基本資料與繳費狀態。

| 學期別: <b>1041</b> 活動: <b>捐助</b> | 日本地震 🖌 | 審核狀態:      | 全部 💙 査護        | 1            |     |      |      |
|--------------------------------|--------|------------|----------------|--------------|-----|------|------|
| I4 4 1 f5 2 ▶ ▶I <             | 100% 🗸 | 兩          | 找 下一個 🛃 🗸      | ٢            |     |      |      |
|                                | 1041   | 學期活動       | 1付款明細:         | 表            |     |      |      |
| 活動名稱                           | 姓名     | 聯络電話       | 銷帳編號           | <b>審</b> 核狀態 | 巴付款 | 付款金額 | 付款日期 |
| 捐助日本地震                         | 楊小民    | 0911111111 | 12172300081000 | Ν            | Ν   | 0    |      |
| 製表日期:2016/5/4                  |        |            |                |              |     |      | 1/2  |

#### 5.8 安裝列印元件以及報表操作說明

列印功能使用了微軟的報表應用程式元件,因此在第一次執行列印功能時,請依 照以下步驟進行安裝。

5.8.1安裝列印元件

| 🖂 🦕 95 (S 🖬 17 (S23).                                       |                                                                                                    |
|-------------------------------------------------------------|----------------------------------------------------------------------------------------------------|
| 🧝 這個經驗結果要執行下列附加元件。                                          | 来用 Microsoft Concession'的 Numberd SUL Server's 如果你们也能够能成准加充住,他们要自己执行,她把她捧                                                                                                    |
| 「「「「」」<br>「「「」」<br>「「」」<br>「「」」」<br>「」」<br>「」」<br>「」」<br>「」 | <i>就系統 98季卒度</i> 測試用 ◎ 1 ᡨ 1 ▲ 長月                                                                                                    |
| 作品带年度: 98 作品号                                               | 期間: 331 年後名称: 祝晨始後皇院 🔄 余所: 网络机作物公理书班 🖬 新聞: ===清潔益=== 三                                                                                                    |
| •                                                           | 14 4 🔟 of 3 🕨 🕅 100% 💌 👘 Dind   Next Select a format 💌 Export 🔮                                                                                                    |
|                                                             | 98學年度藝術創作理論博士班<br>MAMA 一覧 類別一學分科目表                                                                                                    |
|                                                             | ■         ■         ■         ■         ■         1         1         T         2.x           ■         ■         ■         ■         ■         ■         ■         ■         ■         ■         ■         ■         ■         ■         ■         ■         ■         ■         ■         ■         ■         ■         ■         ■         ■         ■         ■         ■         ■         ■         ■         ■         ■         ■         ■         ■         ■         ■         ■         ■         ■         ■         ■         ■         ■         ■         ■         ■         ■         ■         ■         ■         ■         ■         ■         ■         ■         ■         ■         ■         ■         ■         ■         ■         ■         ■         ■         ■         ■         ■         ■         ■         ■         ■         ■         ■         ■         ■         ■         ■         ■         ■         ■         ■         ■         ■         ■         ■         ■         ■         ■         ■         ■         ■         ■         ■         ■ |
|                                                             | 平式方法<br>Xethodology of Art Resears                                                                                                    |
|                                                             | 新見方法<br>Xethudology of Art Ressers 開設 8.9 名の 全 3.0/8                                                                                                    |
|                                                             | 藝術行為の参加条理。<br>Topics in Art Administration and Management 8.5 8.5 全 3.0/8                                                                                                    |
|                                                             | 第時秋季辛 3.5 金 3.1/3<br>Act Sociolagy                                                                                                    |
|                                                             | 年代方法 3.5 3.5 金<br>Kethodology of Art Research                                                                                                    |
|                                                             |                                                                                                    |

按下「確定」,並點選在畫面上方「國立臺南藝術大學」上方的淡黃色訊息列, 選擇「執行附加元件」。

| 🚖 🎢 新設管理系統         |                                     |                                       |                   | ි -             | S - 14            | 🖶 • 🗗 •                            | ۰.     | - 8- " |
|--------------------|-------------------------------------|---------------------------------------|-------------------|-----------------|-------------------|------------------------------------|--------|--------|
| 🕲 运保等的结果等共行下列的力力并在 | sk⊟ biscosoft Corpositor/691        | Nantsoff SQL Server - 10-8 Self Hills | 新始发现加大性,而且要消的热    | ii · Masan      |                   |                                    |        | ×      |
| 1997 N. 18 N       | 枫系统 98华牛马                           | 《 測 試 用                               |                   |                 | 熱行動<br>在所有<br>石什麼 | 物成計構。<br>密始結構行例れ<br>2周時代約<br>2月時代約 | D元件(6) |        |
| 都の面面敷放大湖           |                                     |                                       |                   |                 | - 3039            | 128,991,00                         |        | 财格     |
| 作業業年度: 98 作業業      | 明日: 381 年後後日前:                      | : 视频基体导院 🔳 条册:                        | 靜靜與作釋論傳出班 🔳 🛓     | <b>r 54 : 💷</b> | 「「「「「「」」          | ×                                  |        |        |
| I                  | 14 4 1 of 3 )                       | • • • • • • • •                       | Find Ne-t         | Select a        | format 🕒          | Export                             | ₫      | 3      |
|                    |                                     |                                       | 98學年度藝術/<br>課程類別一 | 創作理:<br>学分科     | ☆博士<br>日表         | 班                                  |        | -      |
|                    |                                     | 法法法院                                  |                   | 略华 的<br>分       | 8時 約選<br>数 停      | 12                                 | 17     | 2.2    |
|                    | そえ方法<br>Nethodology of Art Res      | ຮອນດວ່າ                               |                   | S. D 3          | 8. D .eo          | 3. 3/3. P                          |        |        |
|                    | 新見方法<br>Nethodology of Art Res      | ອະສຸດຕົ່ງ                             |                   | 8.0             | 8.P 🏠             |                                    |        | 3. 07B |
|                    | 藝術行成與普及本題<br>Topics in Art Moniniss | traton and Management                 |                   | 8. 5            | 8.1 소             |                                    |        | 3.078  |
| 1                  | 11 A. 11 A. 12                      |                                       |                   |                 |                   |                                    |        |        |

系統會出現安全性警告,請按下「執行」。

| Internet Explorer - 安全性警告                                       |                                | ×                    |
|-----------------------------------------------------------------|--------------------------------|----------------------|
| 您是否要執行此 ActiveX 控制項?                                            |                                |                      |
| 名稱: <u>Microsoft SQL Server</u><br>發行者: Microsoft Corporation   |                                |                      |
|                                                                 | 執行(R)                          | 不要執行(D)              |
| 當您安裝其他程式或安裝 Windows B<br>不過,您應該只有在信任要求該 Act<br>它。 <u>有什麼風險?</u> | 寺,ActiveX 控制項间<br>iveX 控制項的發行: | 3新增到電腦中。<br>者及網站時才執行 |

安裝完畢後,資料區會出現一片空白,請重新選擇單位與「列印」資料夾下的「學 分科目表」功能,系統再次顯示已設定的學分科目資料。

| 🖉 教授育法法统 - Windows Intern                        | t Explorer                                               |           |         |         |           |          | _ 8 ×           |
|--------------------------------------------------|----------------------------------------------------------|-----------|---------|---------|-----------|----------|-----------------|
| 🗿 🕘 🗸 🔯 105 Kine all and 22388                   | fairaga                                                  |           |         |         |           | •        | 8 4 ×           |
| × Google                                         | - 劉陳章・• 阿・ 愛・ ② 🖻 🍲・ 🏷 新田松立・ 読録語・                        |           |         |         |           | ٩,       | 🔵 yilkjær       |
| 🚖 🌈 新教育用系统                                       |                                                          | <u></u>   | - 🗈     | - 12    | ÷ - Ð-    | ۰.       | 0- <b>8</b> - " |
| · · · · · · · · · · · · · · · · · · ·            | 服系統 98拳手度 <b>測 試</b> 用                                   |           |         |         |           | <b>9</b> | 孟福小院            |
| 作業學科度: 98 作業學                                    | NM: 301 带触者称: 机能够加起的 I 条册: 预新过作现场停止近 I 机制                | :         | 情潮者     | []      | ×         |          |                 |
| 🕑 🧝 1.18:9 [d.                                   | 14 4 1 of 9 bi 100% 💌 Bid   Next                         | Select    | a form  | at 💌    | Export    | <u>_</u> | <i>i</i>        |
| 由 □ 調理資料<br>申 □ 動師資料<br>十 □ 素所空間資料<br>中 □ 素所空間資料 | 98學年度藝術創<br>課程類別一學                                       | 作理<br>6分3 | 論律      | 導士<br>表 | 班         |          | -               |
| 一部分和日常                                           | 法保定状                                                     | 炮學<br>分   | 治時<br>配 | 必選<br>修 | 11        | Ţ        | 2.2             |
|                                                  | 研究方法<br>Wetherbolleev of Art Research                    | 3.3       | 3. 5    | 39      | 3, 3/3, 5 |          |                 |
|                                                  | や文方法<br>Nethodolcev of Art Research                      | 3. D      | 3. D    | Ŷ       |           |          | 3, 0/3,         |
|                                                  | 装術行兵の予導準連<br>Topics in Art Administration and Management | 8. )      | 8. P    | 소       |           |          | 3. 0/B          |
|                                                  | 基面 ひか 予<br>ATE Eaclolagy                                 | 8. }      | 8. P    | 소       |           |          | 3. 07B          |
|                                                  | 研究方法<br>Xethodology of Art Restatch                      | a. s      | 8. Þ    | ÷       |           |          |                 |

#### 5.8.2報表操作說明

換頁:報表上方的箭頭可翻到第一頁、上一頁、下一頁或最後一頁,使用者也可 以直接輸入某一頁的阿拉伯數字。 顯示比例:使用者可選擇顯示比例。 尋找:使用者可針對本頁的資料,進行特定字串的尋找。 匯出:使用者可選擇 Excel 或 PDF,將資料匯出。 重新整理:使用者可按下重新整理小圖示,系統將重新抓取資料後呈現。 列印:使用者可按下列印小圖示,直接進行列印。